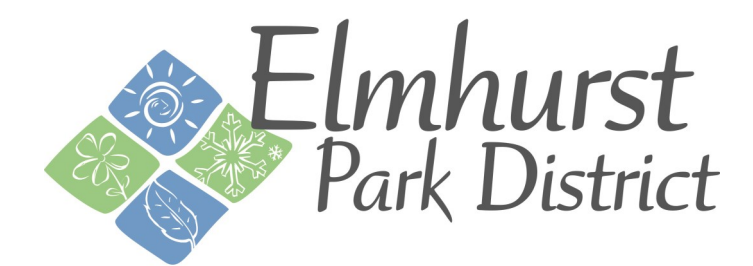

# ActiveNet Account Verification

Beginning November 1,2023, you can enter ActiveNet and verify your account.

• If you have registered for a program or have had a membership in the past two years: Account information will be automatically transferred into the new system.

Simply <u>login</u> to change your password and verify your account information is accurate (name, phone, address, emails, family members, emergency contacts). Use the login email and password you used for the previous registration system. If you have not registered for a program or have had a membership since October 2021: You will need to create a new account. To ensure a smooth registration process, make sure to verify your account prior to Winter Registration on Saturday, December 9.

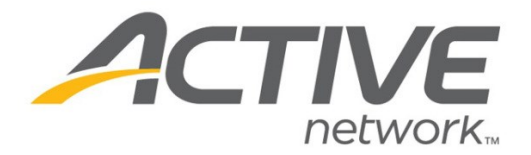

#### Verifying your account

- 1. Visit <u>https://anc.apm.activecommunities.com/elmhurstparks</u>. ( save this link for quicker access in future.)
- 2. Click the SignIn/Up button

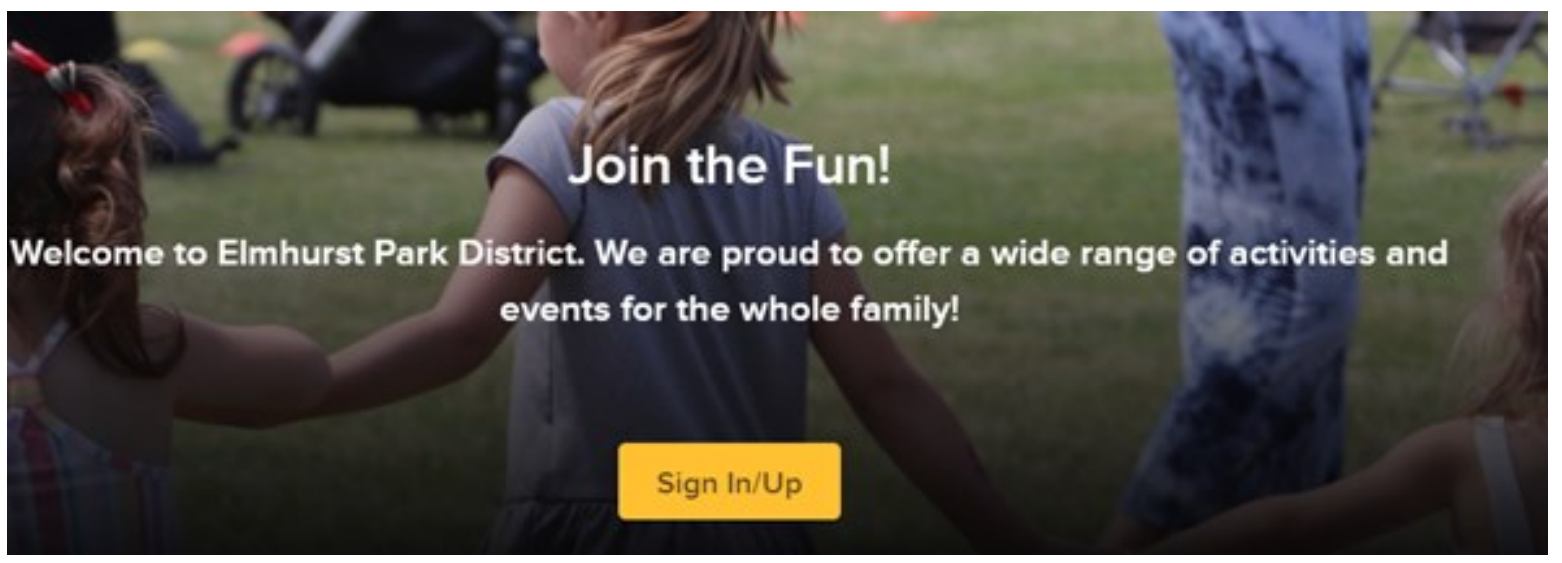

3. Make sure to click the Forgot your Password? Link under the password text box.

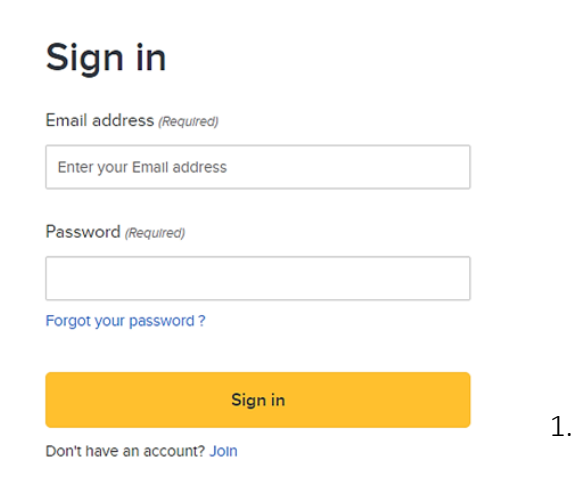

4. Enter in your e-mail address that is associated with your current registration account.

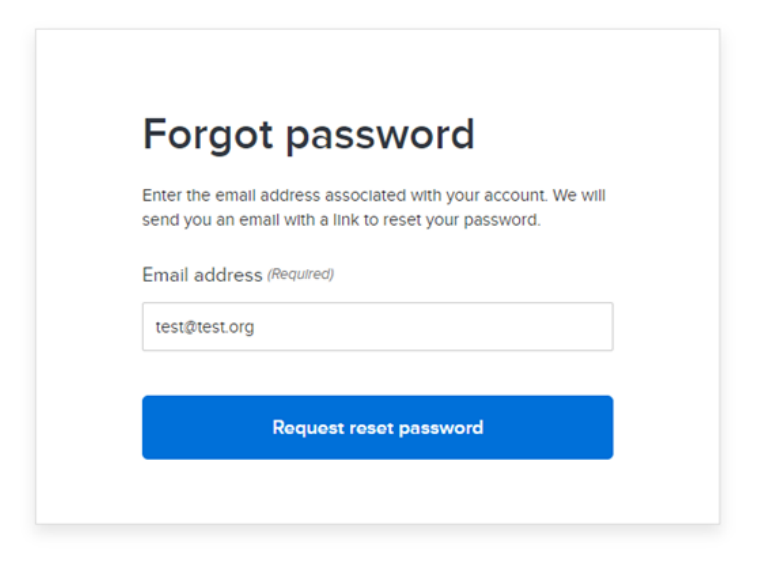

You may be prompted to enter your name and birthdate and click Submit.

**NOTE:** Please use your name as listed on your current account, i.e. If your account is Daniel, but you go by Dan, you will need to enter Daniel for the system to recognize you.

| i olgot passitora                                    |                                                                       |
|------------------------------------------------------|-----------------------------------------------------------------------|
| For verification purposes, please enter your name as |                                                                       |
| registered for this account.                         | Sent successfully                                                     |
| First name (Required)                                | Serie Successivily                                                    |
|                                                      | We've sent an email to below email address with a link and            |
| First name is required                               | instructions to reset your password.                                  |
| Last name (Required)                                 |                                                                       |
|                                                      | test@epd.org                                                          |
| Date of birth                                        |                                                                       |
|                                                      | Tips: Remember to check your junk or spam folder or filters if you do |
|                                                      | not receive the verify email.                                         |

5. Check your e-mail for the *Reset your Password* message and click the **blue Reset Password** link to create a password for your new ActiveNet account.

| Reset your password                                                                                                    | Reset password                                                                                                    |  |  |
|----------------------------------------------------------------------------------------------------|----------------------------------------------------------------------------------------------------|--|--|
| Dear Test                                                                                                    | New password (Required)                                                                                                    |  |  |
|                                                                                                    |                                                                                                    |  |  |
| Thank you for being a customer of <b>Elmhurst Park District</b> .<br>To reset your password, please click the Reset Password | Passwords must be 8 or more characters, and contain three of these:<br>lowercase, uppercase, numeric, and special characters. |  |  |
| button:                                                                                                    | Confirm new password (Required)                                                                                               |  |  |
|                                                                                                    |                                                                                                    |  |  |
| Reset Password                                                                                                    |                                                                                                    |  |  |

6. Login with your e-mail and newly created password.

7. To verify your Address and Contact information, select <u>Edit</u> next to your name. This can be change for each family member under Manage Family.

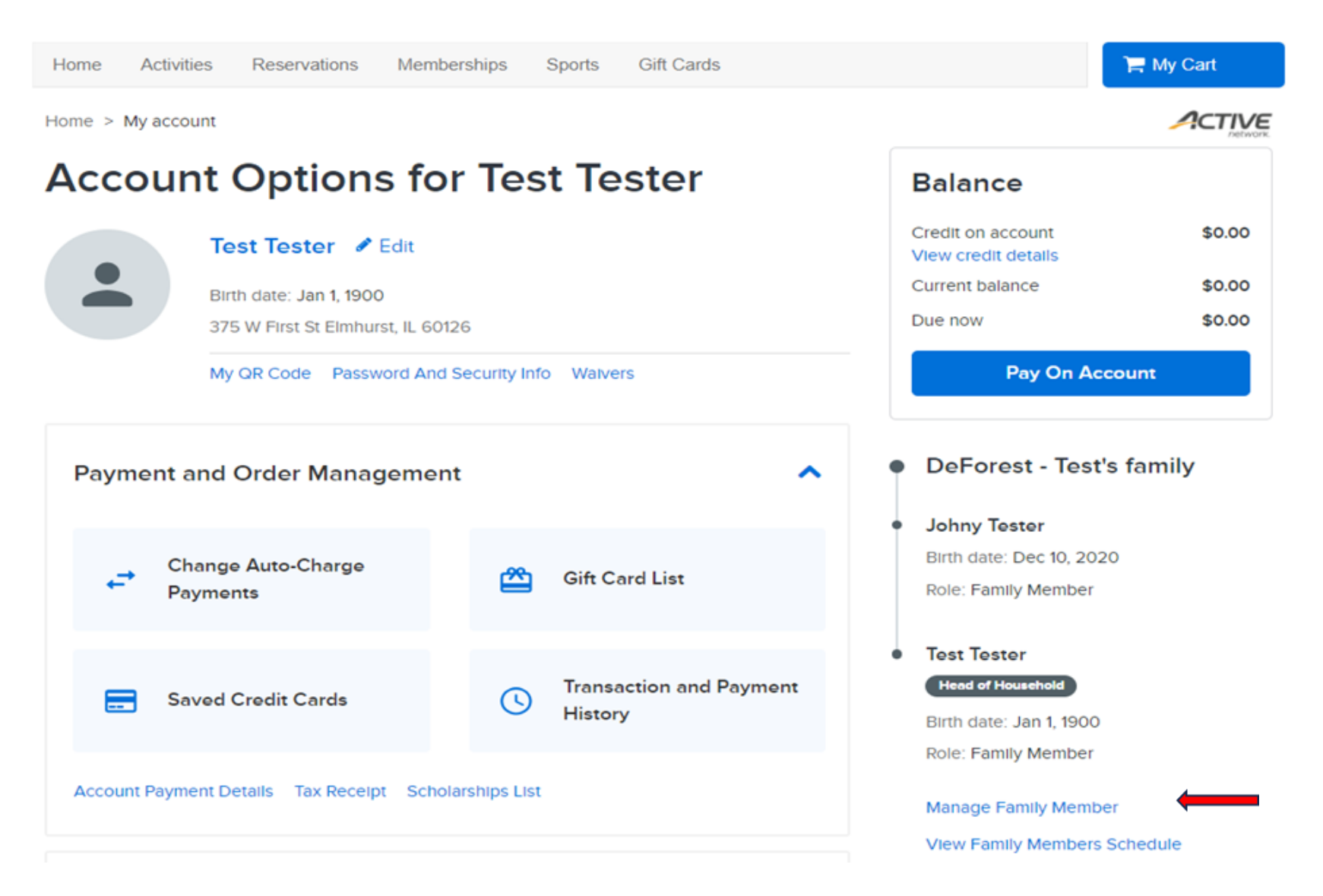

8. Personal, Address and Contact information can be changed for each family member under Manage Family.

(Birthdates can not be changed. If incorrect birthdates – please contact Activeinfo@epd.org)

9. Under Contact Information you can add a Text Alert Phone number to get important updates about your registrations and memberships. Please make sure to add your Text Alert Phone Operator / Carrier and check the box to agree to receive text messages so that alerts will go through.

| Personal information | Address information Contact information          |  |
|----------------------|--------------------------------------------------|--|
|                      | Contact information                              |  |
|                      | Required fields are marked * Text Alert phone    |  |
|                      | Area code     Number     Extension       -     - |  |
|                      | Text Alert phone operator Select one             |  |
|                      | Agree to receive text messages?                  |  |

You will also need to add an Emergency Contact. Scroll down on the Contact Information tab to enter.

All accounts must have at least 1 Emergency contact to register for programs.

Save yourself some time on registration day and input your Emergency Contacts now!

#### In case of emergency, contact:

Although not required, we strongly recommend specifying at least one emergency contact person.

Your emergency contact(s) should **NOT** be a contact within the same household, but rather an alternate contact in the local area.

PLEASE NOTE: The emergency contact is only contacted if we cannot reach the primary household contact (e.g. parent or guardian) that we already have on file.

#### **Emergency contact 1**

| First name *   |           | Last nan | ne *      |
|----------------|-----------|----------|-----------|
| Test           |           | Test     |           |
| Relationship * |           |          |           |
| Friend         |           |          |           |
| Area code *    | Primary   | phone *  | Extension |
| 111            | - 1111111 |          | -         |
| Area code *    | Other pl  | none *   | Extension |
| 111            | - 222222  | 22       | -         |

9. You can also enter your Credit Card for future transactions to make registration day checkout more convenient.

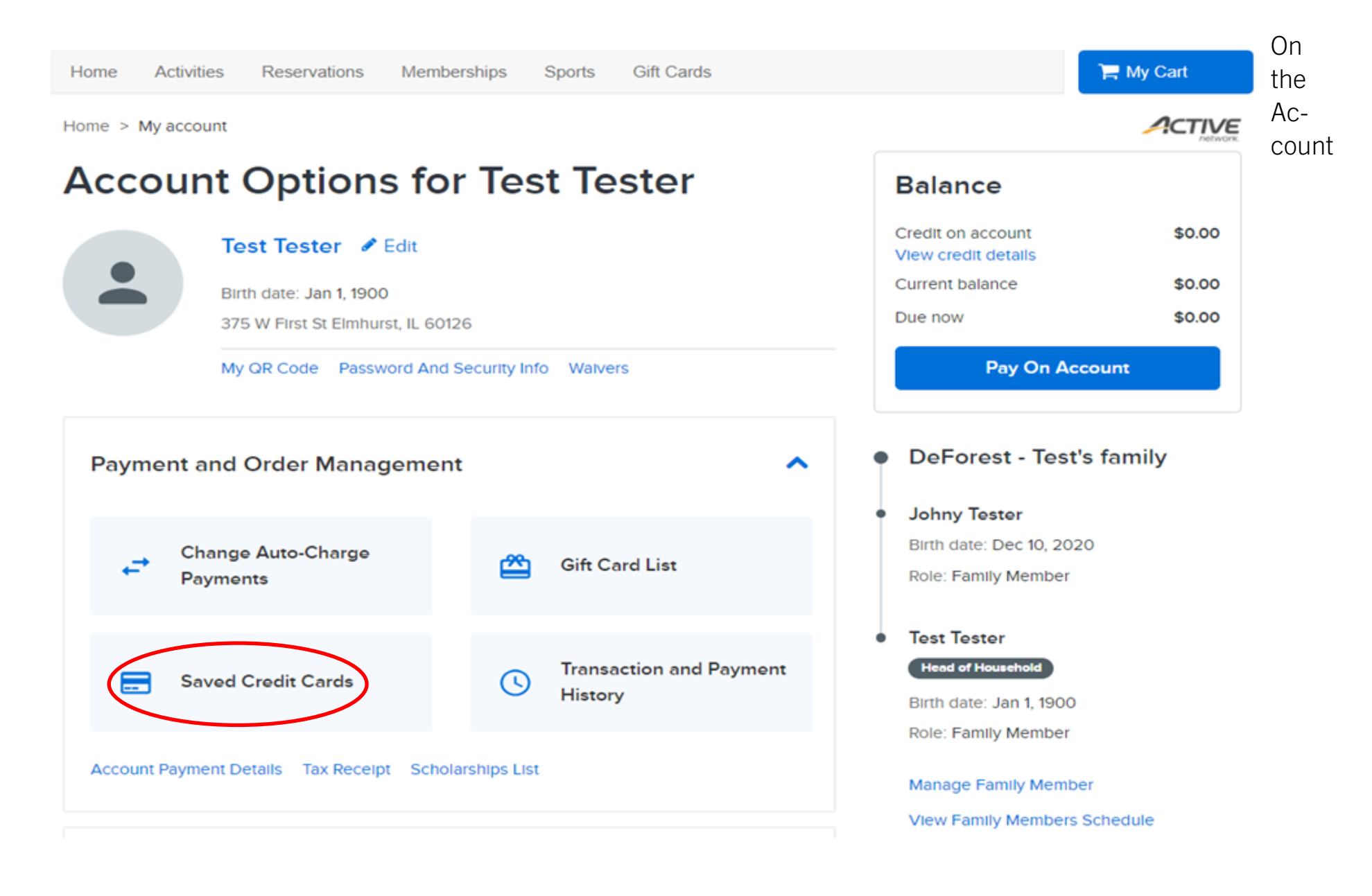

On the next page, click on Add a new credit card.

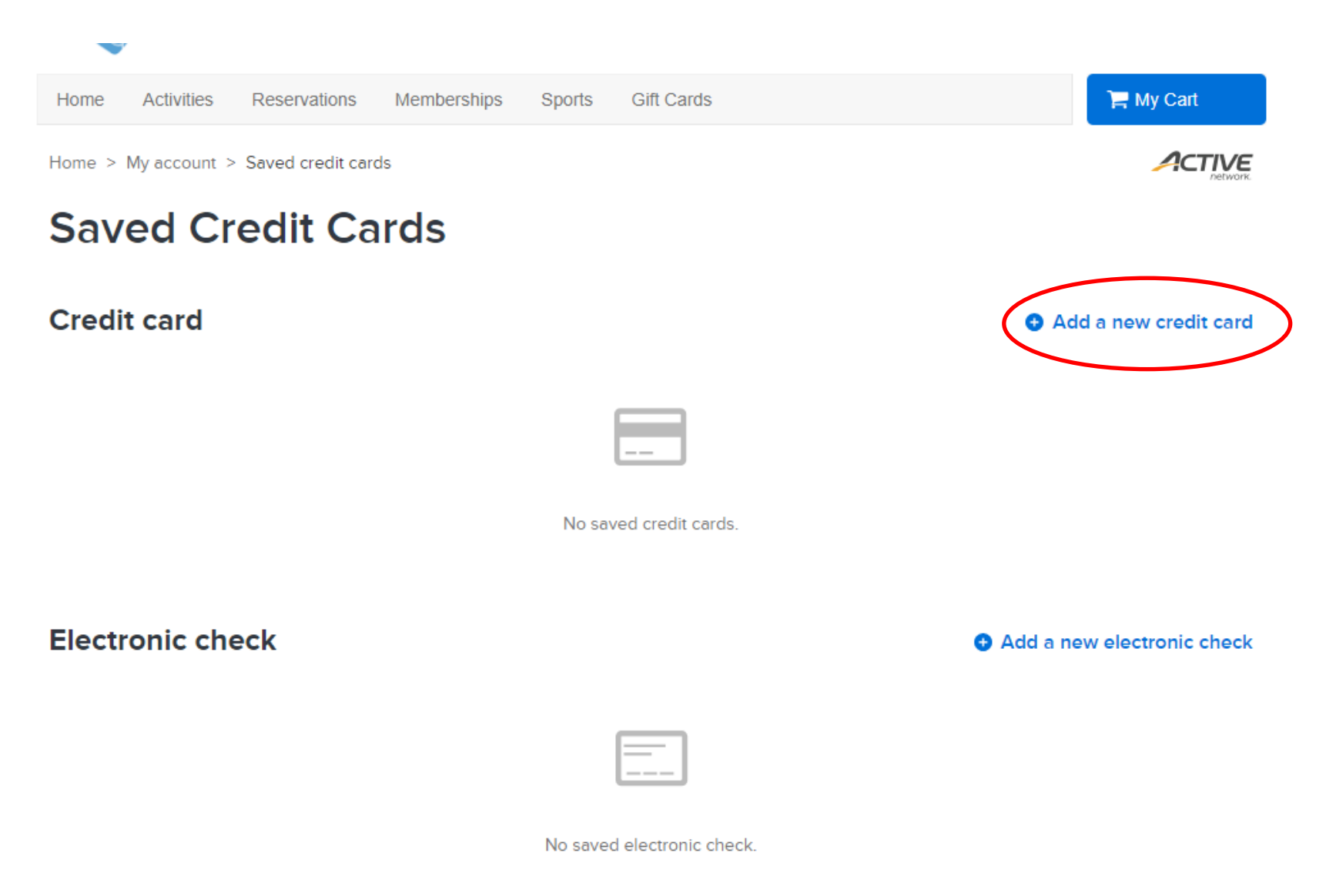

The next page will ask for the credit card information. With Active we now accept Visa, Mastercard, American Express, Discover, Diner's Club. Click Save at the bottom once you are done entering all of the required information.

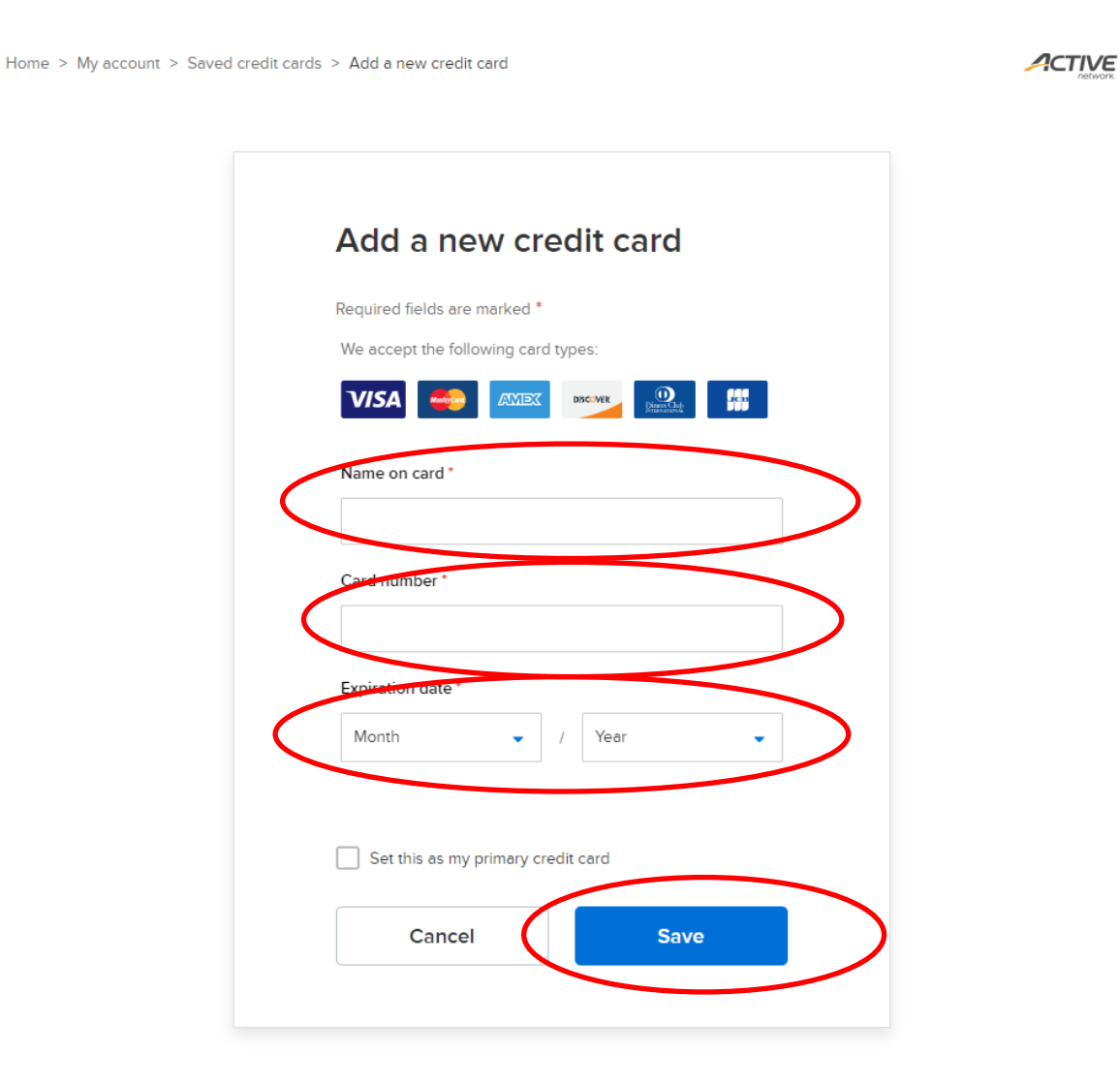

The next page will show the saved credit card(s) on your account. You can add more credit cards to your account if you wish to do so.

If you need to edit the information on your credit card, then you can click on Saved Credit Cards in My Account and click Edit.

If you need to remove a credit card from your account, then click Remove on that credit card in your Saved Credit Cards.

## **Saved Credit Cards**

#### **Credit card**

\*\*\*\* \*\*\*\* \*\*\*\* 0005
10/2038
Edit @ Remove

If you need assistance, please contact activeinfo@epd.org or 630-993-8900.

• Add a new credit card